| Centro Sistemi | Garanti           |                                   |             |  |  |
|----------------|-------------------|-----------------------------------|-------------|--|--|
|                | Garantiaktivering | 25-11-<br>2021<br><sup>Rev.</sup> | -<br>14-01- |  |  |
|                |                   | 2021                              |             |  |  |

## 1. Aktiveringstrin

W Marronty Activation

Log ind i Cassiopea og følg nedenstående trin.

1. gå ind i menuen "Garanti" (Warranty)

| WARRANTY - Serial Number Activation - Check Effected Interventions - Locking RMA | DOWNLOAD AREA<br>- Documentation<br>- User Manuals<br>- Software | SUPPORT<br>- Assistance Request<br>- Tickets Status | Documents | DESKTOP<br>Visualization |
|----------------------------------------------------------------------------------|------------------------------------------------------------------|-----------------------------------------------------|-----------|--------------------------|
| 2. gå ind i afsnittet "G                                                         | ┛<br>arantiaktivering" (Wa                                       | rranty Activation)                                  |           |                          |
| 3. skriv robottens seri                                                          | enummer i det tomm                                               | e felt                                              |           |                          |
| 4. tryk på "Bekræft" (\                                                          | /erification)                                                    |                                                     |           |                          |
| 2 🗋 🗘 🗘                                                                          | 4                                                                |                                                     |           |                          |

|                    | <br> |               |   |
|--------------------|------|---------------|---|
| All serial numbers | - 3  |               | 1 |
|                    |      | D Veitication | 4 |

- 5. Tjek at dit firmanavn fremgår, ellers vælg det i bjælken, derefter vælges aktiveringsdatoen (klik på kalender og vælg dato). Aktiveringsdatoen er den salgsdato der fremgår på jeres salgsfakturaen til kunden. Alternativt kan installationsdatoen bruges. (kig evt. i service- eller remote app efter første opladningsdato) BEMÆRK!! Robottens garanti må ikke aktiveres efter denne dato!!
- 6. Udfyld felter med kundeoplysningerne (Ejer af robotten)
- 7. Indtast kundens e-mail (alternativt din egen hvis ikke du har kundens) og marker afkrydsningsfeltet for behandlingen af de personlige data (Consent). OBS: systemet vil vise en fejl, hvis disse oplysninger mangler, når du trykker "Gem" (Save)
- 8. tryk på "Gem" (Save). ("Vedhæft og gem" Attach and save bruges kun i særlige tilfælde, hvis der skal vedhæftes billede/fil).

https://cassiopea.centrosistemi.it/cassiopea\_zcs/\_documentazione/documentazione/Documentazione/locumentazione?idDocumentazioneT=264&i... 1/2 25.11.2021 10.46 Dokumenter

| 11.2021 10.46                                                   |                                                             | De | skumenter       | TENIG |   |
|-----------------------------------------------------------------|-------------------------------------------------------------|----|-----------------|-------|---|
| All serial numbers<br>Item Code<br>Item Description             | AM015DF919020004<br>AM015D0F92<br>AMBROGIO ROBOT L15 DELUXE |    |                 |       |   |
| L Activation Information                                        |                                                             |    |                 |       |   |
| Warranty activation on behalf of<br>Assignee<br>Activation Date |                                                             |    | MICHELE BALO'   | 5     |   |
| Registration Date                                               |                                                             |    | 47,19,2024      |       |   |
| Surname                                                         |                                                             |    |                 |       |   |
| Name                                                            |                                                             |    |                 |       |   |
| Address                                                         |                                                             |    |                 |       |   |
| Place                                                           |                                                             |    |                 |       |   |
| Postal code                                                     |                                                             |    |                 |       | 6 |
| Nation                                                          |                                                             |    | Italy - IT 🗸    |       |   |
| Province                                                        |                                                             |    | Agrigento (AG)  |       |   |
| Fille                                                           |                                                             |    |                 |       |   |
| E.mail                                                          |                                                             |    |                 |       | 7 |
| Claime                                                          |                                                             |    | Updates:0       |       |   |
| Consent                                                         |                                                             |    | 7               |       |   |
| Back                                                            |                                                             |    | Attach and Save | 8     |   |

9. hvis du har indtastet kundens e-mail, vil kunden modtage en e-mail med oplysningerne om behandlingen af personoplysningerne. (har du indtastet din egen mail, vil du modtage denne mail).